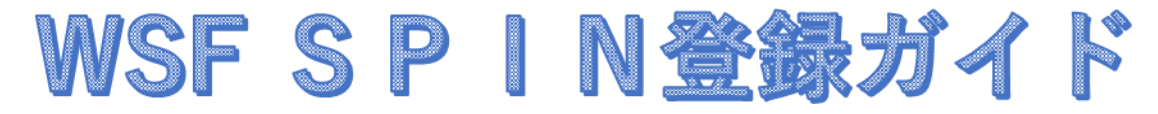

※登録はClub Locker を利用します。入力はすべてアルファベットです。

①  $\frac{\text{https://wsf.clublocker.com/login}}{\text{Create SPIN account}}$ をクリックする

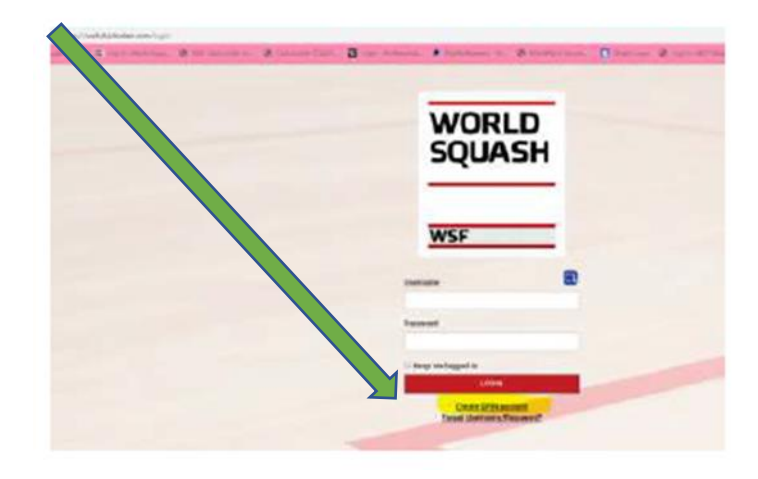

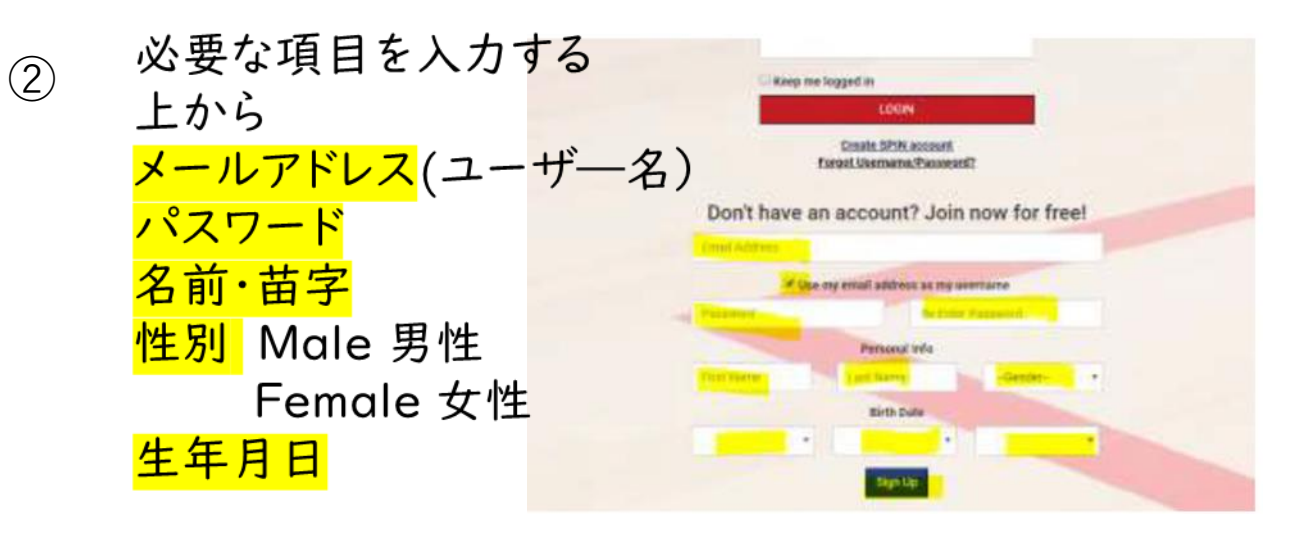

③ Sign Up をクリックして Succesfully Registered が
でてきたらOK Proceed to login をクリック

| Successfully registered                        | a 🗌                         |
|------------------------------------------------|-----------------------------|
| Your account has been successfully registered. |                             |
|                                                | Proces Ligin of the folio   |
|                                                | grahaclark8ee687ba-a (Graha |

| ④<br>アカウントができたので、ログイン<br>ページから先程の <mark>ユーザー名</mark> と<br>パフロードを入力しててログイン | WORLD<br>SQUASH     |
|---------------------------------------------------------------------------|---------------------|
| する。                                                                       | Usemame             |
|                                                                           | Create SPIN account |

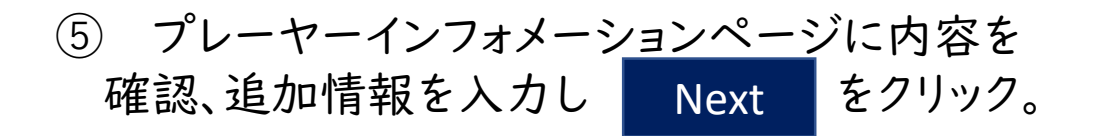

| O Personal Info | O Prama Chat                    | O Unit Agreement |  |
|-----------------|---------------------------------|------------------|--|
|                 | feetlan<br>1/1/1921             | n                |  |
|                 | incin<br>F                      |                  |  |
|                 | tour<br>attentjuezidatjuark org |                  |  |
|                 | College College                 |                  |  |
|                 | Dan Printing Group              |                  |  |
|                 |                                 |                  |  |

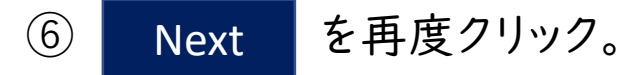

| O Personal Infa | (2) Home Club            | O User Agreement |  |
|-----------------|--------------------------|------------------|--|
|                 | MAN PLI DO               |                  |  |
|                 | here and                 |                  |  |
|                 | Bell Sarger of root mult |                  |  |
|                 | No results.              |                  |  |
|                 |                          |                  |  |

| クリックする。                                                                                                    | 1711796/k J ( C   C   KG   7 0 0                           | Submit           | 2 |
|----------------------------------------------------------------------------------------------------|------------------------------------------------------------|------------------|---|
| nfirm your information                                                                                                    |                                                            |                  |   |
| C Personal Info                                                                                                    | Hirre Cult                                                 | O User Agreement |   |
| Club Lock                                                                                                    | (er Agreement(s):                                          |                  |   |
| S there read                                                                                                    | and agree to the Club Locker Privacy Agreement             |                  |   |
|                                                                                                    | and agree to the <u>Sub Locker Cookle Policy Agreement</u> |                  |   |
| Beck                                                                                                    |                                                            |                  |   |
| and the second second se |                                                            |                  |   |

## ⑧ Player ページに移動したら、Membershipをクリックする。

|              | 9038         | Sequand Long |         | EHAMENDE   | 24842        |       | MEMBERSHIP |              |
|--------------|--------------|--------------|---------|------------|--------------|-------|------------|--------------|
| warms a loss |              |              |         |            |              |       | _          | -            |
|              |              | Tessa Test   |         |            |              |       |            | <b>9</b> .00 |
|              | $\sim$       |              |         |            |              |       |            |              |
|              | -            |              |         |            |              |       |            |              |
| 14.          | Hatte        | Antonyi      | Akarman | framerica. | LARDER       | Butes | Altheory   | Parent       |
|              |              |              |         | Show much  | TOURNAMEN78  |       |            | Stow non     |
|              | LAST MATCHES |              |         |            |              |       |            |              |
|              | LAST MATCHES | No resu      | ults.   |            |              |       |            |              |
|              | LAST MATCHES | No rest      | ults.   | -          | UPCOMING EVE | INTS  |            |              |

## Buy Membershipをクリックする。

| Search regarded and players of every                   | WORLD SQUASH FEDERATION                  | Tarina Tarif   |
|--------------------------------------------------------|------------------------------------------|----------------|
| worldsquash.org                                        | CHAMPIONSHIPS                            | farsiel in the |
| Nonca and no resources                                 |                                          |                |
| This joined this organization. You can bey membership: |                                          |                |
| Tay Meetingship                                        |                                          |                |
| Leave regenization                                     |                                          |                |
|                                                        |                                          |                |
| Т                                                      | his organization's member list is hidden | L)             |

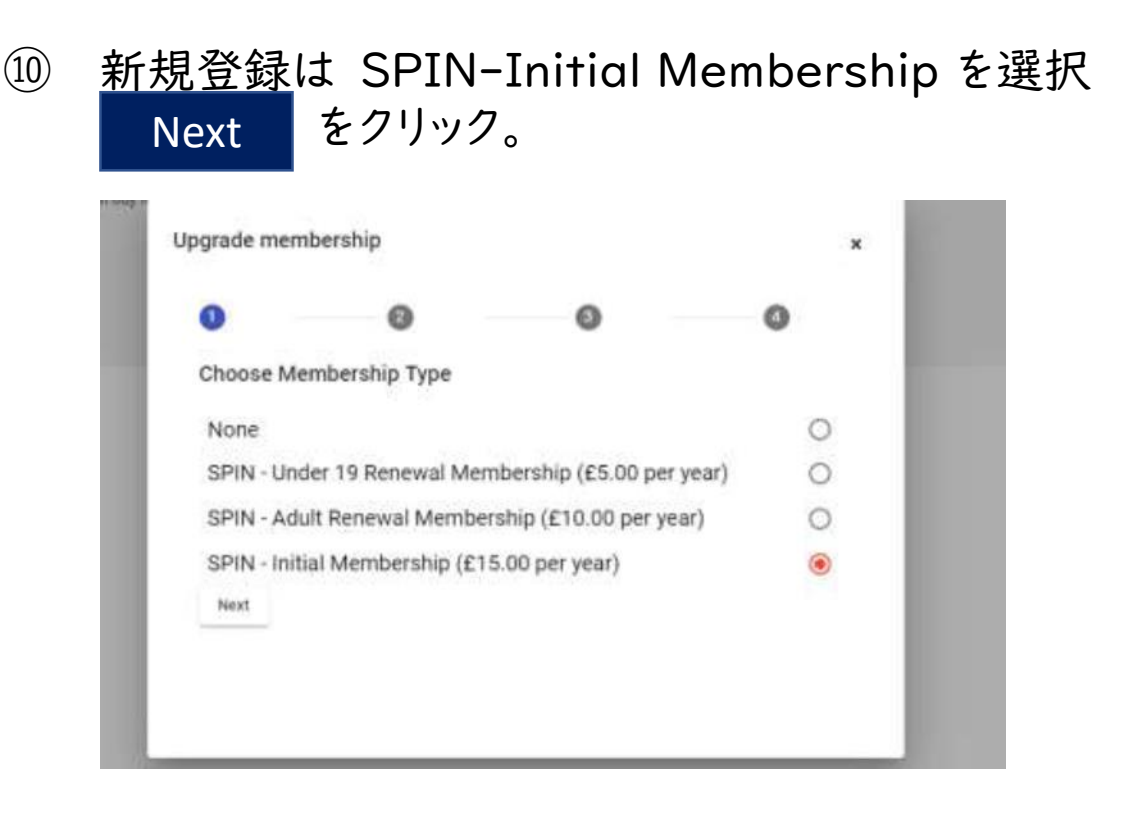

追加情報を入力。日本在住者は、Country of residenceに「Japan」と入力。
Next

| <br> |  |
|------|--|
|      |  |
|      |  |
|      |  |
|      |  |

12 次にここで支払い手続きをする。支払いに使うカード 情報を入力。支払いをすると登録完了。

③ My Affiliations をクリックするとSPIN番号がわかります。

|   | worlds       | dimp ad   |          | CHAMPION      | ISHPS       |                 | MEMBERSHIP |           |
|---|--------------|-----------|----------|---------------|-------------|-----------------|------------|-----------|
| - |              | essa Test |          |               |             |                 |            | (D Edit   |
|   | Č.           | Restrops  | Materies | Teleringmente | Lougan      | lours           | -          | Permit 1  |
| Ĩ | LAST MATCHES | No resi   | ults.    | Show more     | TOURNAMENTS | NTS             |            | Stow more |
| - | DENVINCE     | itter so  | *        | Show more     |             | Sign up for a t | armerveri  |           |
|   | Sector 20    |           |          | STATE THOTO   | PAST EVENTS | No res          | ults       |           |